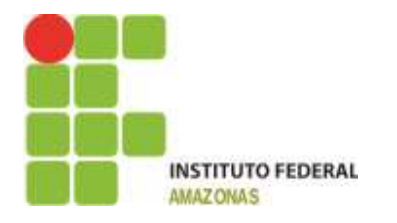

#### USANDO O SISTEMA DE GESTÃO DE DEMANDAS (SGD) PARA O REGISTRO DO PDA-2014

A partir de 2014 serão inseridos todos os planos encaminhados pelas unidades administrativas como uma ação que agrupará todas as demandas relacionadas. Cada ação ou atividade do plano a serem executadas, serão registradas e acompanhadas pela Diretoria de Planejamento. Para 2015 esperamos que cada unidade registre seu plano diretamente no SGD.

### UTILIZANDO O SISTEMA DE GESTÃO DE DEMANDAS PARA O REGISTRO DO PLANO DE DESENVOLVIMENTO ANUAL.

O IFAM possui um Planejamento Estratégico Institucional – PEI que define perspectivas e objetivos estratégicos para a Instituição. O Plano de Desenvolvimento Anual é o planejamento para o ano em exercício. As demandas serão as ações a serem perseguidas ao longo do ano para o alcance das metas. Os indicadores são termômetros que nos permitem avaliar as metas e identificar o bom andamento ou se é necessário alguma intervenção para permanecermos no rumo certo.

Para o ano de 2014 a Diretoria de Planejamento fará a inserção dos PDAs enviados e posteriormente fará a divulgação das ações cadastradas com seus respectivos números de controle. Esperamos que as unidades administrativas façam o acompanhamento e atualização da situação das demandas para que ao final do exercício possamos ter as informações necessárias ao Relatório de Gestão 2014.

#### Como acessar o SGD?

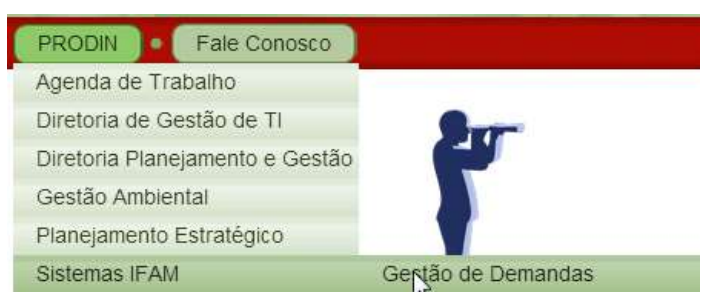

Basta abrir o portal do IFAM, na guia PRODIN localizar Sistemas IFAM e clicar em Gestão de Demandas.

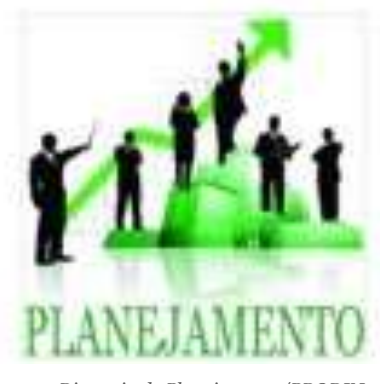

Diretoria de Planejamento/PRODIN

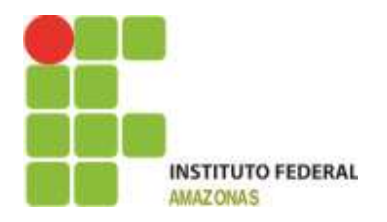

Diretoria de Planejamento/PRODIN

#### Fale Conosco

Diretoria de Planejamento/PRODIN Rua Ferreira Pena, nº 1109 - Centro 8h à 17h 92 9152-5331 92 9214-2978

prodin@ifam.edu.br http://www.ifam.edu.br/portal/prodin

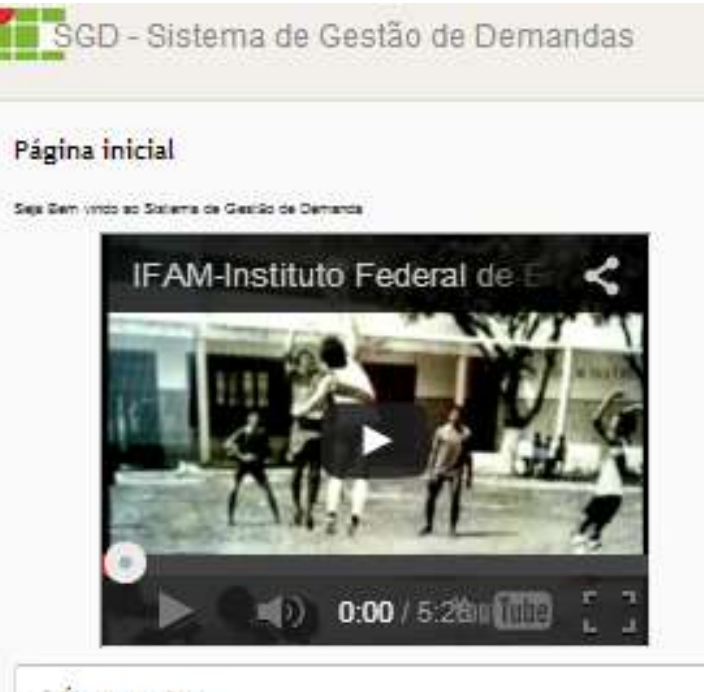

#### Últimas noticias

NIT. 4º CIÊNCIA NA SERRA IRAM CAMPUS PRESIDENTE PISUEREDO NA SEMANA DE CIÊNCIA E TEONOLOGIA. COM ARDIO DA RRO-REITORIA DE RESOURA, ROS-GRADUAÇÃO E MOVAÇÃO: UMA REALIZAÇÃO IRAM E RAREAM Adobredo por UNE Carbe Sees de Olivere 30 des etrês POI 3014-3015. Seminênci de Langemento do POI 3014-3015 () comentano) Retrope do Seminênci de Langemento do POI 3014-3015 Adobredo por Ana Mara Avias Panais 6 mases etrês

POI 3014-3015. Forum de decusais - POI Seconação da POI Adobtedo por Ana Maria Avez Paneta <u>3 meses</u> eirás

TREMO: Capacitação em Sankço Implantação do asterna de Gastão de Cemanda Adobredo por Ana María Alvas Panera aproximadamente 1 ano strike

Ver Jodas as retilicias

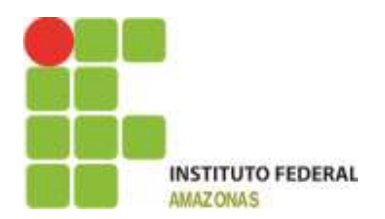

No canto superior você encontrará a aba:

|        | Entrar | Cadastre-se |
|--------|--------|-------------|
| Busca: |        |             |

Um menu para "entrar" ou caso ainda não seja usuário "Cadastre-se":

| lisuicio *    |                               | <br> |
|---------------|-------------------------------|------|
| Serdua *      |                               |      |
|               | dana ini ini inana Doministra |      |
| Confirmação * |                               |      |
| Marris *      |                               |      |
| Sobrenome *   |                               |      |
| E-max*        |                               |      |
| litioma       | Português(Brasil)             |      |
| Descripto     |                               |      |
|               |                               |      |
| Campus *      | - Seleciphe                   |      |
| Secor         |                               |      |

Para se cadastrar você informa o nome do usuário, uma senha, repete a senha, seu nome, sobrenome um email preferencialmente institucional, o campus e seu setor clica em "Enviar" e pronto você já é um usuário. É claro que ainda é necessário ser inserido em um setor para iniciar os trabalhos, mas este é o início.

#### Depois do credenciamento como faço para monitorar meus planos?

Primeiro passe na tela de login:

| Usuário:          | cavalcante |
|-------------------|------------|
| Senha:            | ••••••     |
| Perdi minha senha | Entrar »   |

Informe suas credenciais:

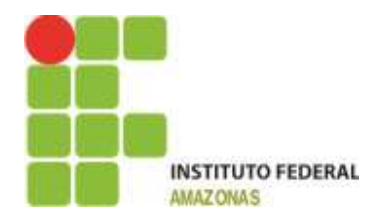

Localize o Setor:

|                | Ir para o Setor                                                                   | •    |
|----------------|-----------------------------------------------------------------------------------|------|
|                |                                                                                   |      |
|                |                                                                                   |      |
|                | » DIPLAN                                                                          | •    |
|                |                                                                                   |      |
| A partir do se | tor DIPLAN                                                                        |      |
|                |                                                                                   |      |
| Procure a sua  | demanda pelo número enviado:                                                      |      |
|                |                                                                                   |      |
|                | Busca:                                                                            |      |
|                |                                                                                   |      |
| Será enviada   | uma lista como na figura abaixo:                                                  |      |
|                |                                                                                   |      |
|                | 9 PDA2014 PRODIN                                                                  |      |
|                | Plano de Desenvolvimento Anual 2014                                               |      |
|                |                                                                                   | 500  |
|                | 2 Demandae (1 feebada - 1 aberta)                                                 | 50%  |
|                | 2 Demandas (Frechada — Fadena)                                                    |      |
|                | Demandas relacionadas                                                             |      |
|                | Plano de Desenvolvimento #6395: Configuração do SGD para registro do PDA em 2014  | ,    |
|                |                                                                                   |      |
|                | Plano de Desenvolvimento #6399: Elabol Scão de Manual para uso do SGD no Planejam | ento |

Os números que aparecem são a identificação da demanda então observe que na PRODIN um dos números aparecem é o número 6399 colocando-o no campo busca e clicar enter <>

| Busca: | 6 <u>3</u> 99 |  |
|--------|---------------|--|
|--------|---------------|--|

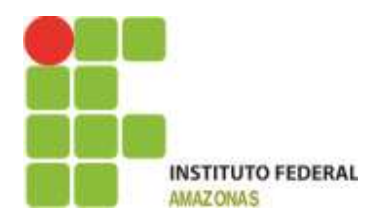

Você verá:

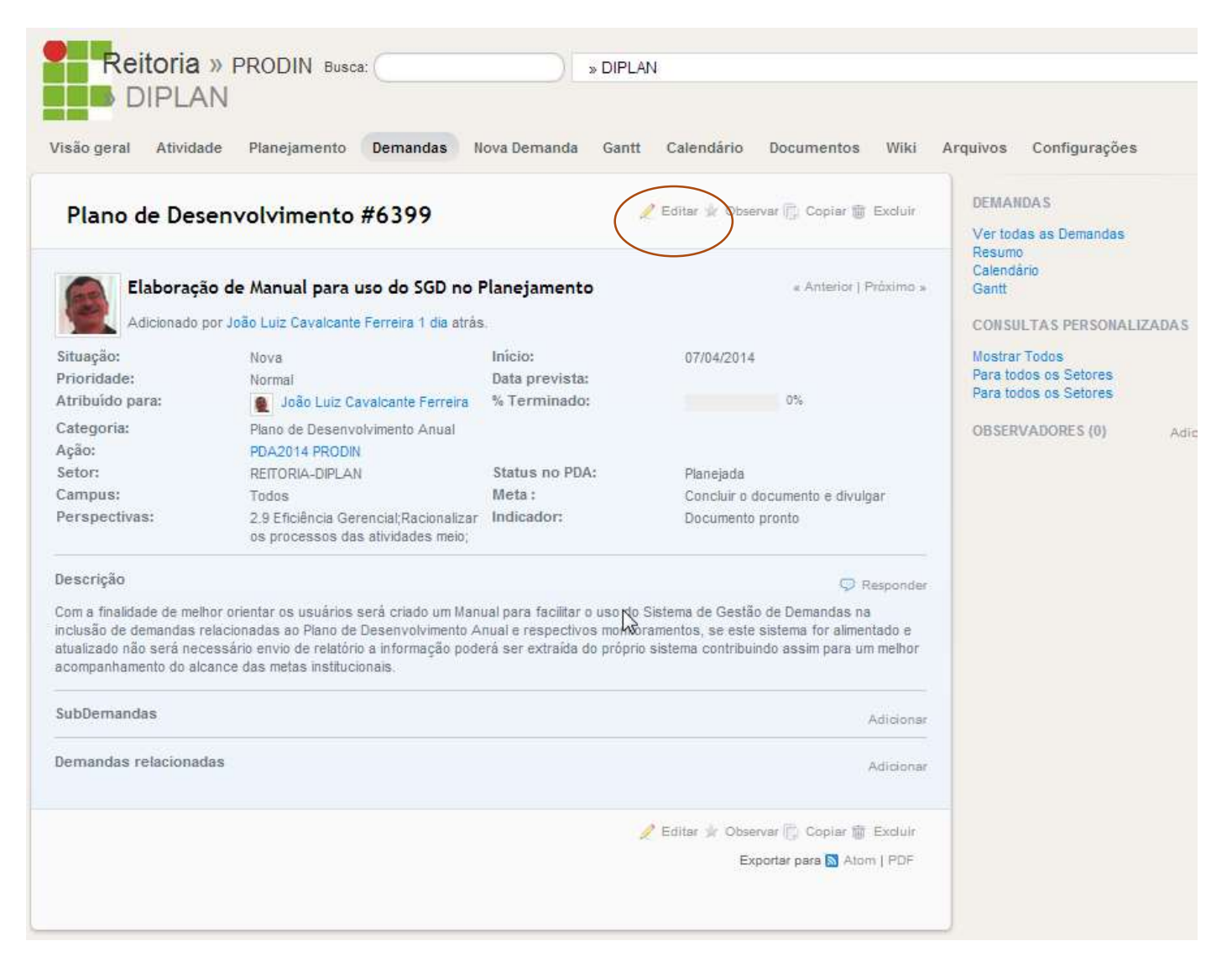

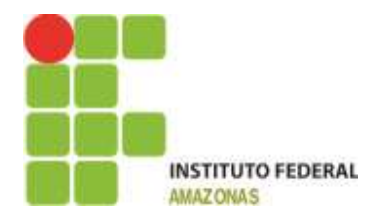

| Titudo 1          | Elaboração de Manual p   | bisci i | aro do SGD ne Plazajamento |              |         |
|-------------------|--------------------------|---------|----------------------------|--------------|---------|
| Descripie         | 2                        |         |                            |              |         |
| Diffungilier 7    | Nova                     |         | Deres and its part         | 14.1         |         |
| Dressidade *      | trema                    |         | 10 km                      | 2018-34-07   | 1.00    |
| Attribuisto parte | Jobo Leiz Caroliciella F |         | Data previota              |              | 100     |
| Categoria         | Plans de Deservatieni    |         | 2                          |              |         |
| Apito             | POA2014 PRODIN           | • 4     | 2                          |              |         |
| Deter             | RETORIADIPLAS            |         | status oo PDA *            | Plane,ata    |         |
| Campos *          | Todos                    |         | Meters                     | Ownerway and | INTER . |
| Perspections *    | 2.9 EXcilingle Gerandia  |         | Indicador 7                | Documents    | anne.   |
| ictia             |                          |         |                            |              |         |
|                   |                          |         |                            |              | Ŀ       |
| tente pr          |                          |         |                            |              | 4       |
| CONTRACTOR NO.    |                          |         |                            |              |         |

Excelled anguage Herman angulos delectoreado for

#### Para editar a demanda clique em Editar e você verá:

Campo **Situação**: Ao criar a demanda ela recebe o status de "*Nova*" o que indica que não está sendo feito nada a respeito é apenas uma previsão, poderá evoluir para "*em andamento*" que indica que já estão sendo tomadas providências sobre o assunto, poderá evoluir ainda para "*Concluída*" indica que a ação foi realizada, caso dependa de outra demanda pode evoluir para "*feedback*" que indica um estado de espera.

Campo **Prioridade:** Ao criar a demanda sua prioridade padrão é "Normal", pode evoluir para "Alta", "Urgente" ou "Imediata" isso fará com que a coloração da demanda mude.

Campo Atribuído para: Este campo seleciona o Responsável pela demanda.

O Campo **Categoria:** Deve ser selecionado para facilitar o agrupamento das informações.

O Campo Ação: Deve ser selecionado para facilitar o monitoramento da ação.

O Campo Setor: Deve ser selecionado para identificar o Setor.

O Campo **Campus:** Deve ser informado para Identificar A Unidade Administrativa.

O Campo Perspectivas: Deve ser selecionado para garantir o alinhamento com o PEI.

O Campo **Demanda Pai:** Deve ser informado quando se tratar de demandas que representem atividades que são requisitos para a conclusão de outra demanda maior, um exemplo seria, por exemplo, 1. Contratação de Uma Empresa para construir um bloco, para que esse contrato se realize outras etapas precisam ser cumpridas como por exemplo 2. a preparação dos projetos necessários, 3. Processo Licitatório (Credenciamento das Empresas, Abertura de propostas, Julgamento de Recursos, Ata Final) logo as demandas 2 e 3 seriam filhas da demanda 1, cada uma das etapas uma vez cumpridas representariam 1/3 ou 33,3% para alcançarmos o 100% teríamos que passar por todas as etapas.

Em resumo quando houver desmembramento de demandas as demandas-filhas precisam referenciar a demanda PAI.

O Campo Início: tem como valor padrão a data da abertura da demanda e poderá ser alterado.

O Campo **Data prevista**: tem como objetivo mostrar o diagrama de Gantt que consiste em visualizar a demanda de forma gráfica visualizando seu início e fim.

O Campo **Status no PDA**: Deve ser selecionado para indicar se esta demanda foi planejada no prazo estabelecido ou posteriormente, no futuro o Sistema será aberto para as próprias Unidades informarem suas demandas dentro de suas respectivas ações, ao final o sistema irá travar a inserção para que prepararemos o Relatório do PDA, o mesmo será publicado e em seguida liberaremos para o acompanhamento. Desta forma saberemos se uma demanda foi inserida após o período predefinido estando portanto caracterizada como uma execução não planejada.

O Campo Meta: Deve ser utilizado para informar o que se pretende alcançar com esta ação.

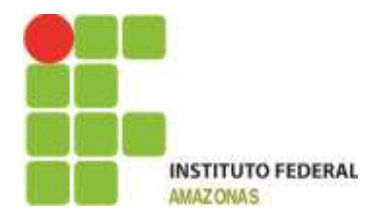

O Campo **Indicador:** Deve ser utilizado para representar qual será o termômetro que indicará a situação da demanda ao longo do ano, ele pode ser representado por um índice que resulta de uma fórmula. Exemplo, minha meta é no ano de 2014 publicar 2 livros se publiquei 1, divido pela metade tenho o indicador 50% que representa que alcancei metade do que pretendia alcançar, se a meta é aumentar, por exemplo, o número de bolsas é preciso sempre ter a referência anterior, segundo exemplo: eu tinha 100 agora tenho 150 então aumentei em 50% se no ano seguinte baixar para 50 bolsas então preciso intervenções para melhorar este indicador.

Veja como as ações ficam na guia Planejamento:

| 9 PDA2014 PPGI                                                            |                 |
|---------------------------------------------------------------------------|-----------------|
| Plano de Desenvolvimente Anual 2014<br>Sem Genanias para vara Açõe        |                 |
| 9 PDA2014 PROAD                                                           |                 |
| Plano de Desenvolvimento Anual 2014<br>Sem Demantes para auto Acilo       |                 |
| PDA2014 PRODIN                                                            |                 |
| Plano de Desenvolvimente Anual 2014                                       |                 |
|                                                                           | 225             |
| 2.Certenise (1 fectule - 1 alerte)                                        |                 |
| Demandes relacionadas                                                     |                 |
| Plane de Trosonoviviennes #633H: Configuração do SGD para registro de PDA | an 2014         |
| Placo de Desenvolvimento #1308: Elaboração de Nanuel para uso do 550 no 1 | Panejerrenio k2 |
| 9 PDA2014 PROEN                                                           |                 |
| Plano de Deservolvimento Anual 2014                                       |                 |
| Sem Cemendos para asta Agõe                                               |                 |
| PDA2014 PROEX                                                             |                 |
| Plano de Desenvolvmento Anual 2014                                        |                 |
| Bain Cementite pera soto Agão                                             |                 |
| PDA2014 REITORIA                                                          |                 |
| Plano de Desenvolvonerio Anual 2014                                       |                 |

Na medida em que as ações forem sendo cadastradas elas vão aparecer como abertas e quando forem concluídas o sistema vai informando o quantitativo aberto e fechado e percentual com relação ao total.

Contamos com a participação de todos neste processo de amadurecimento na arte de planejar, executar, acompanhar e avaliar.

Sucesso!

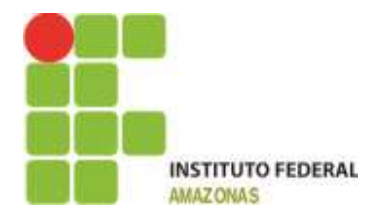

### ANA MARIA ALVES PEREIRA

Pró-Reitora de Desenvolvimento Institucional

prodin@ifam.edu.br

### JOÃO LUIZ CAVALCANTE FERREIRA

Diretor de Planejamento

diplan@ifam.edu.br

### LUIZ GUSTAVO PINTO DE ARRUDA

Assistente em Administração

### LARISSA BARRETO DE ARAÚJO

Coordenadora de Articulação Sistêmica

### HILDA FERREIRA DE ALMEIDA

Coordenadora de Estatística e Pesquisa Institucional